# Manual

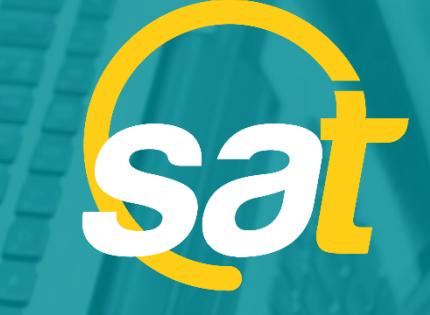

≥

⊳

z

C

⊳

**SAT:** GUÍA DE ACTIVACIÓN DE CLAVE VIRTUAL PARA EMPRESAS

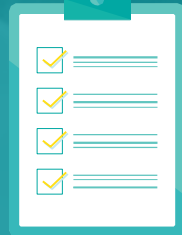

Banco Bolivariano

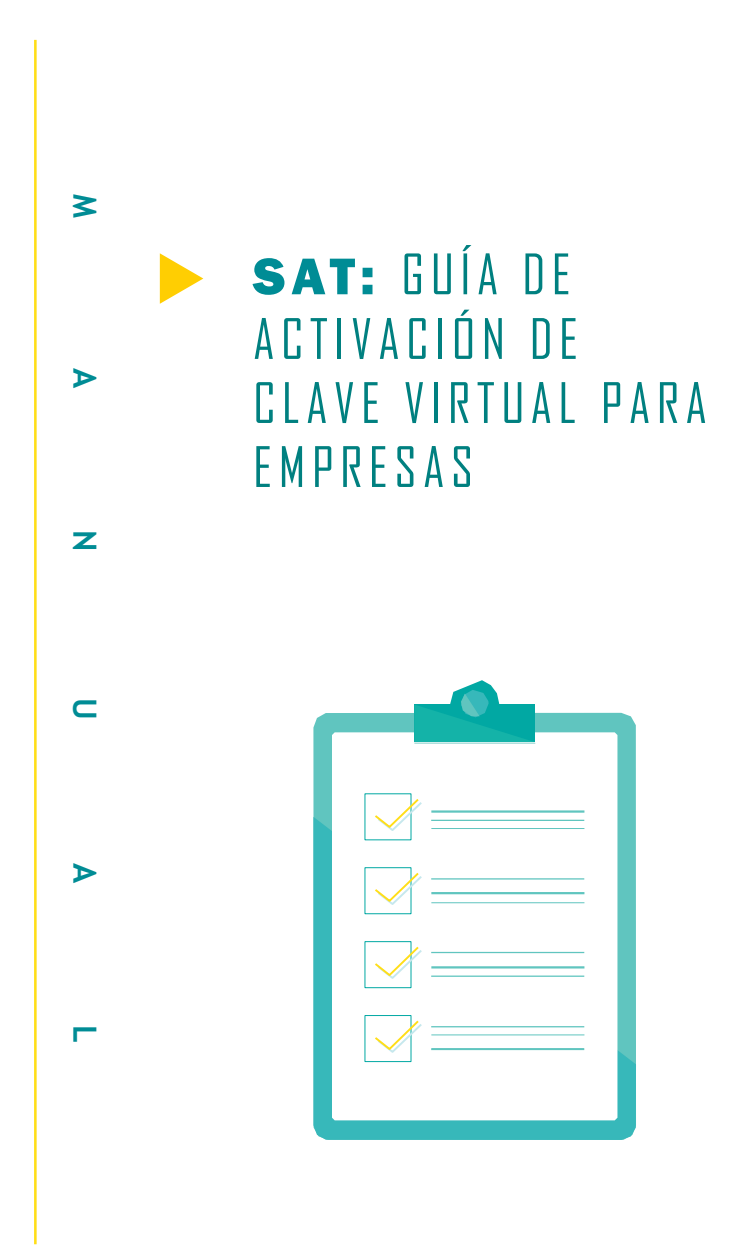

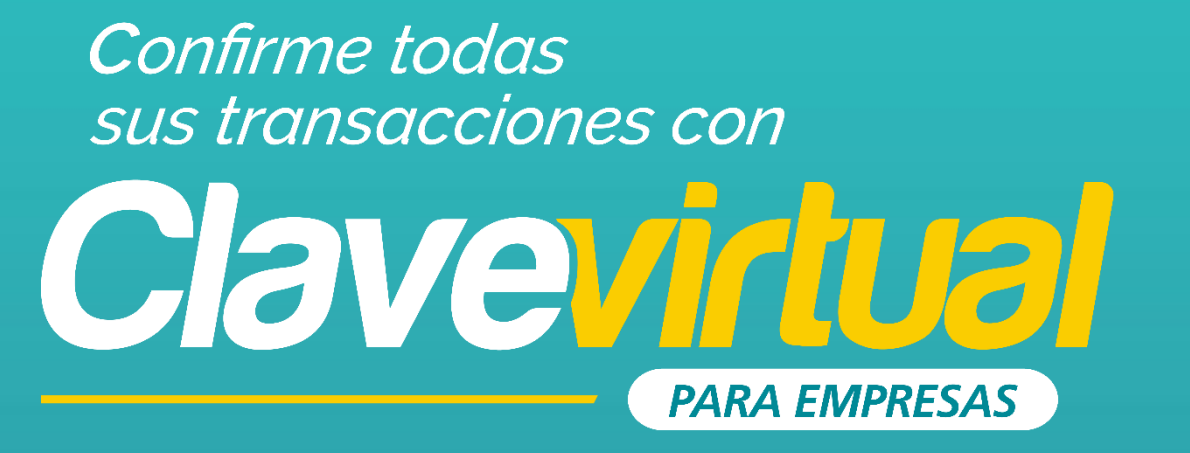

#### GUÍA DE ACTIVACIÓN EN MÓVIL

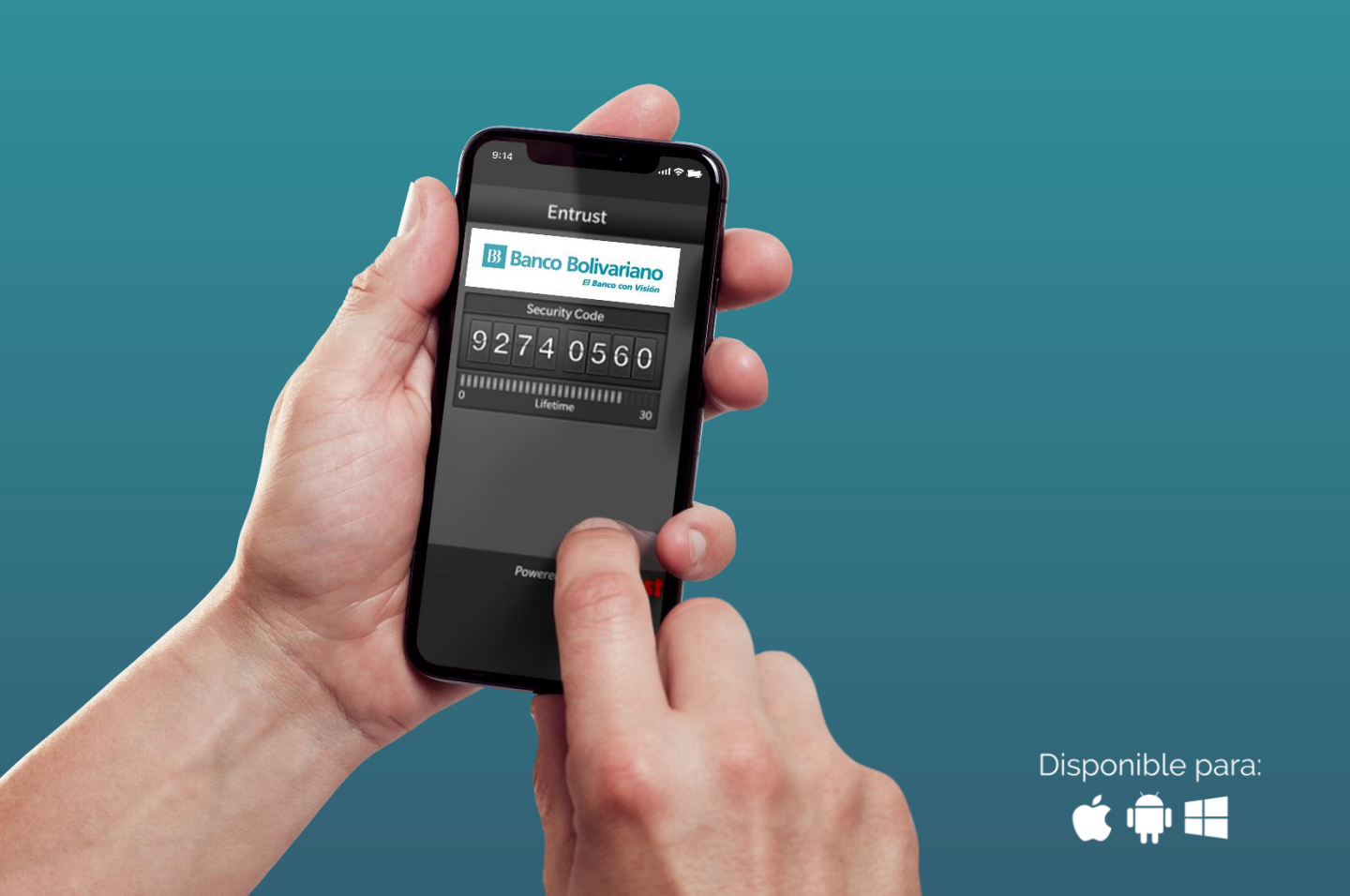

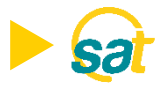

Descargue la aplicación Entrust IdentityGuard Mobile desde las tiendas:

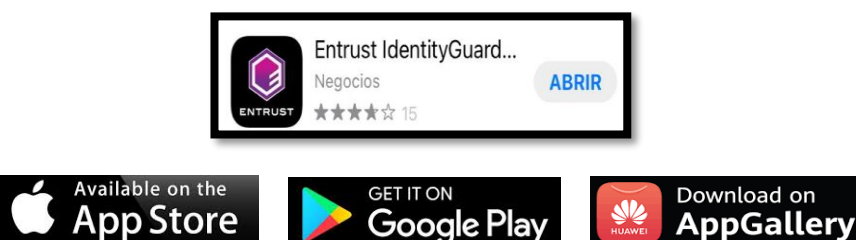

**1.** Ingrese al SAT desde *bolivariano.com* con su usuario y contraseña y resuelva la operación matemática que se le presenta para autenticar su ingreso.

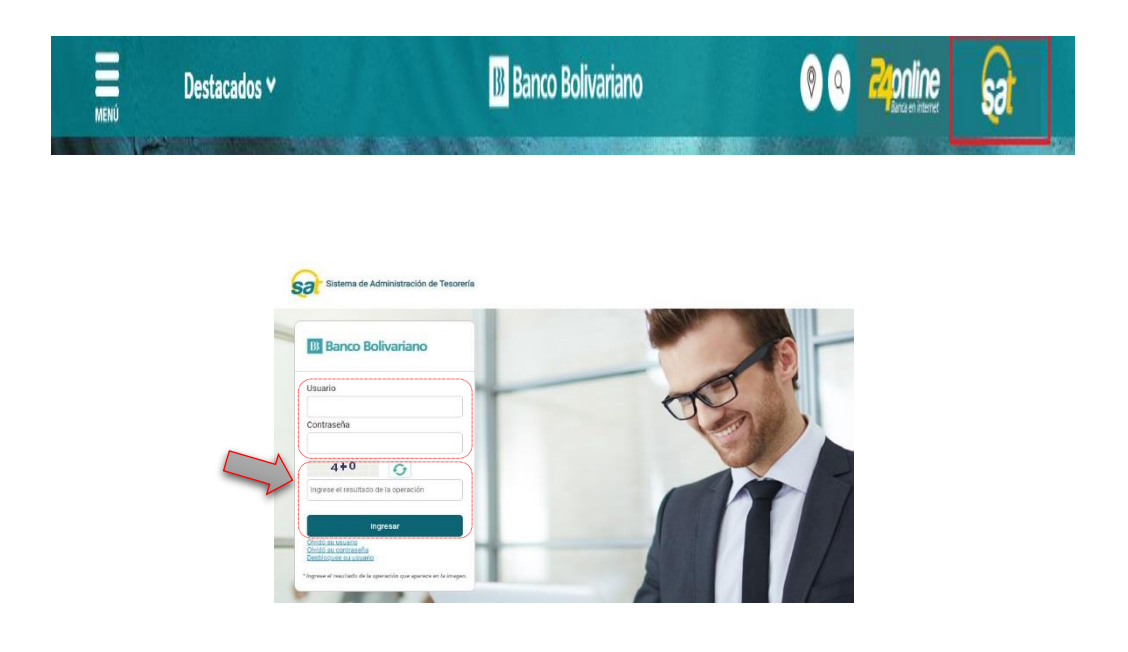

2. Al ingresar escoja el menú de servicios varios, luego claves y dispositivos y seleccione activación de clave virtual.

| sat            |             |       |        |         |                  |                          |               |                      |           |                          |                           |              |
|----------------|-------------|-------|--------|---------|------------------|--------------------------|---------------|----------------------|-----------|--------------------------|---------------------------|--------------|
| Administración | Facturación | Pagos | Cobros | Seguros | Servicios Varios | Factoring<br>Electronico | Créditos      | Confirming           | 240nline  |                          |                           |              |
|                |             |       |        |         | Chequeras        | Claves y<br>Dispositivos | Tran<br>Valo  | sportación de<br>res | Consulta: | Transacciones<br>Remotas | Documentos<br>Tributarios |              |
|                |             |       |        |         |                  | Bloqueo de               |               |                      |           |                          | Ecuador, 5 Ago            | osto de 2020 |
|                |             |       |        |         |                  | Desbloque                |               |                      |           |                          |                           |              |
| USTED SE EN    |             | EN    |        |         |                  | Desbloque                |               |                      |           |                          |                           |              |
| SFR            | VIC         | 10.9  | SV     | AR      | IOS              | Activación               | Clave Virtual |                      |           |                          |                           |              |

**NOTA:** Para un mejor soporte puede descargar la guía de activación en PDF del link en la pantalla.

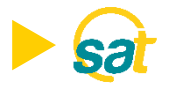

**3. Lea y acepte los términos y condiciones** marcando la casilla de confirmación y dé clic sobre Aceptar y continuar.

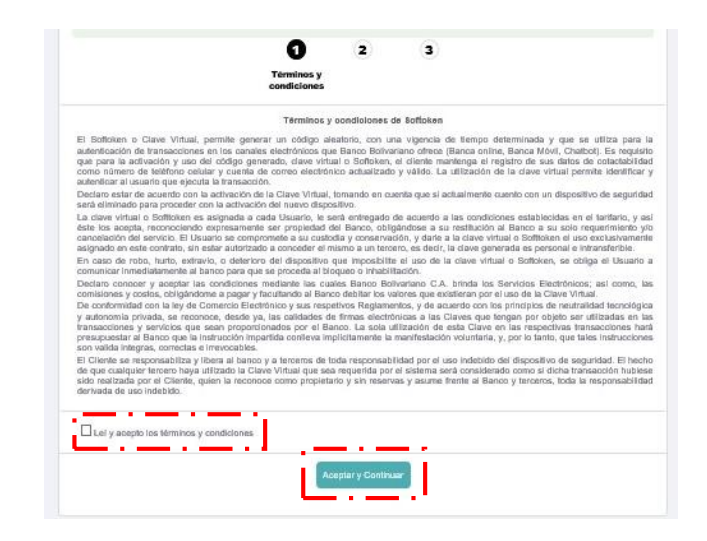

4. Seleccione del menú los usuarios a vincular a la Clave Virtual para empresas.

| Administración | Facturación                  | Pagos                       | Cobros                            | Seguros | Servicios Varios            | Factoring<br>Electronico | Créditos                     | Confirming        | 240nline |                           |
|----------------|------------------------------|-----------------------------|-----------------------------------|---------|-----------------------------|--------------------------|------------------------------|-------------------|----------|---------------------------|
|                |                              |                             |                                   |         | Chequeras Claves<br>Disposi | y<br>itivas              | Transportación de<br>Valores | Consulta:         | Remotas  | Documentos<br>Tributarios |
|                | Claves y Dispo<br>Activación | sitivos   Activ<br>Clave Vi | ación Clave Virti<br><b>rtual</b> | Jal     |                             |                          |                              |                   |          |                           |
|                |                              |                             |                                   |         |                             | Activ                    | ación Clave Virtu            | al                |          |                           |
|                |                              |                             |                                   |         |                             | 1                        | 0                            | 3                 |          |                           |
|                |                              |                             |                                   |         |                             |                          | usuario                      |                   |          |                           |
|                |                              |                             |                                   | s       | eleccion                    | Activación C             | Clave Virtual: Págin         | a 1 de 1<br>Empre | 158      |                           |
|                |                              |                             |                                   | V       | USUAR                       | RIO1                     | EMP                          | RESA S.A.         |          |                           |
|                |                              |                             |                                   |         | USUAR                       | RIO2                     | EMP                          | RESA S.A.         |          |                           |
|                |                              |                             |                                   |         | USUAF                       | RIO3                     | EMP                          | RESA S.A.         |          |                           |
|                |                              |                             |                                   | Ì.      |                             |                          |                              |                   |          |                           |

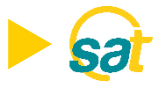

 Dentro de Entrust en su celular ir a la opción de añadir Identidad, ingrese el número de serie y código de activación que se muestran en su pantalla desde el SAT.

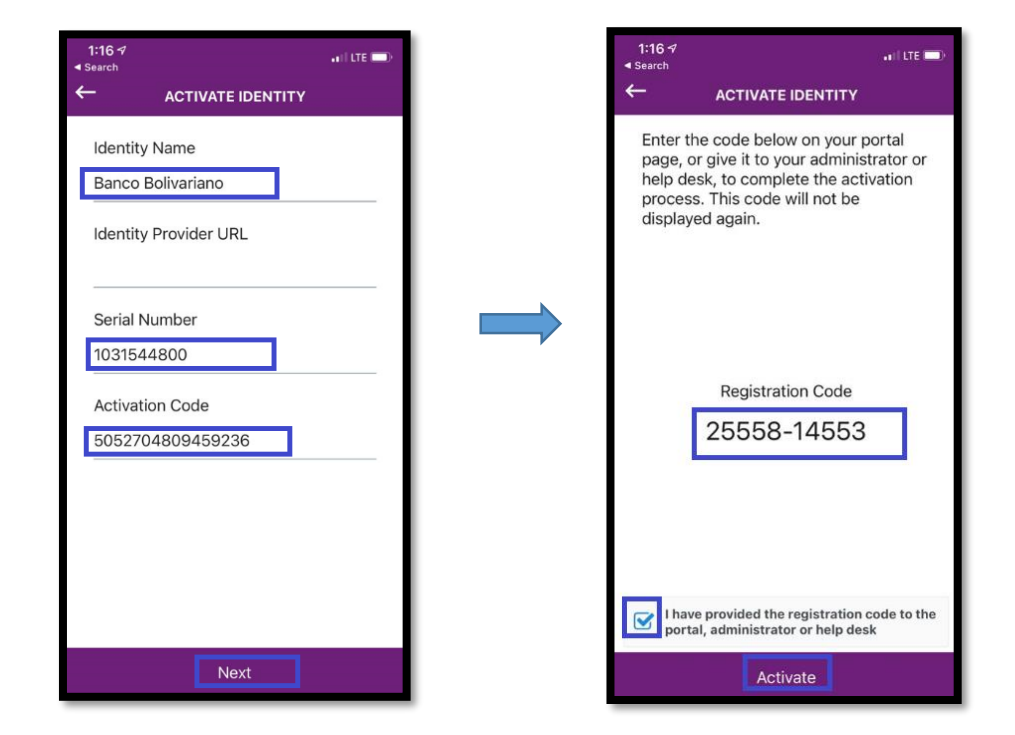

6. Ingrese en la web del SAT el código de registro que se muestra en la app de Entrust.

| A A      | ves y Dispositivos   Activación Clave Vintual<br>(tivación Clave Virtual                                                                                                    |                                                                                                    |
|----------|----------------------------------------------------------------------------------------------------|----------------------------------------------------------------------------------------------------|
|          | Activación Clave Vir                                                                                                    | tual                                                                                                    |
| eni      | 1 2                                                                                                    | 0                                                                                                    |
| <u>ā</u> | A                                                                                                    | ctivación                                                                                                    |
| £        | El costo por el servicio es                                                                                                    | de \$ 8.96                                                                                                    |
| -A       | Número de Serie: 5144725750                                                                                                    |                                                                                                    |
| 6        | Código de Activación: ++ 10-3353-0305-0013<br>Código de Registro:                                                                                                    |                                                                                                    |
|          | Ingrese su código temporal                                                                                                    |                                                                                                    |
|          | Para realizar la Activación del Sottoken, debe seguir tos<br>1. lorgres el número de serie y codigo de activación en 1<br>2. lorgrese el código de registro generado en la App Entr<br>1. Solicite su código temporal presionando ob botóm "Env<br>4. lorgrese el código temporal de 8 dígitos envisido al con | siguientes pasos:<br>a App Entrust.(Campos marcados con rojo),<br>ist<br>iar:".Su tiempo de vigencia es de 5 minutos.<br>reo electrónico, y presione el botón "Activar". |

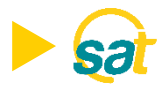

7. Al dar clic en **ENVIAR**, recibirá en su correo electrónico registrado su código temporal de 8 dígitos.

| Para realizar la Activación del Softoken, debe seguir los siguientes pasos:<br>1. Ingrese el número de serie y codigo de activación en la App Entrust.(Campos marcados con rojo).        |
|----------------------------------------------------------------------------------------------------|
| <ol> <li>Ingrese el código de registro generado en la App Entrust.</li> <li>Solicite su código temporal presionando el botón "Enviar". Su tiempo de vigencia es de 5 minutos.</li> </ol> |
| <ol> <li>Ingrese el código temporal de 8 dígitos enviado al correo electrónico, y presione el botón "Activar".</li> </ol>                                                                |
|                                                                                                    |
|                                                                                                    |

8. Ingrese en la web su código temporal y dé clic en el botón de ACTIVAR.

| Solicite su código temp     A. Ingrese el código temp     A. Ingrese el código temp | gistro generado en la<br>oral presionando el b<br>oral de 8 dígitos envi | App Entrust.<br>otón "Enviar". Su tiempo de vigencia es de 5 minutos.<br>ado al correo electrónico, y presione el botón "Activar". |
|-------------------------------------------------------------------------------------|--------------------------------------------------------------------------|----------------------------------------------------------------------------------------------------|
|                                                                                     | Activar                                                                  | Regresar                                                                                                    |

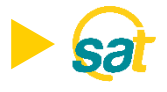

9. Para su respaldo recibirá un correo electrónico notificando la activación de su Clave Virtual para empresas.

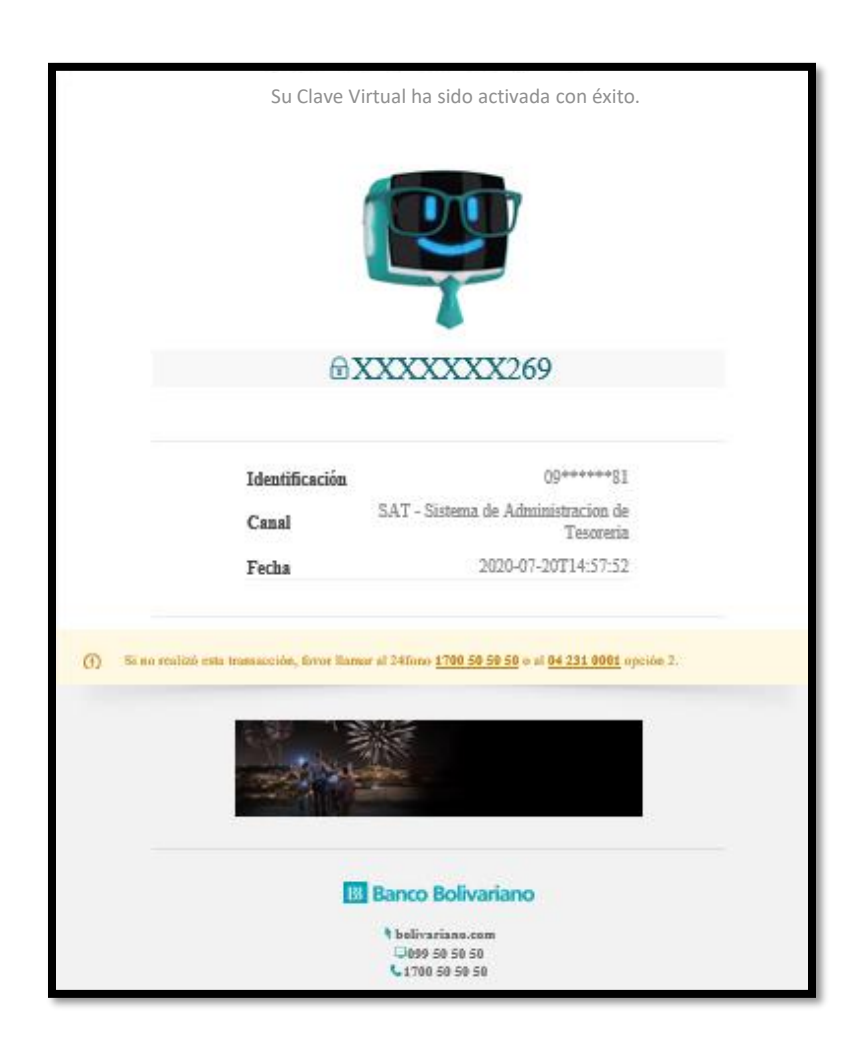

**Nota:** Una vez activada su Clave Virtual para empresas, cada vez que apruebe una orden a través del SAT deberá ingresar a la aplicación de Entrust desde su celular y generar sus coordenadas.

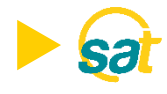

### FACTOR DE AUTENTICACIÓN

Luego de instalar y activar la clave en la aplicación **Entrust Identity Guard Mobile** en su teléfono celular, deberá configurar un factor de autenticación de identidad o establecer un **PIN** numérico de 4 dígitos para poder acceder y generar sus claves.

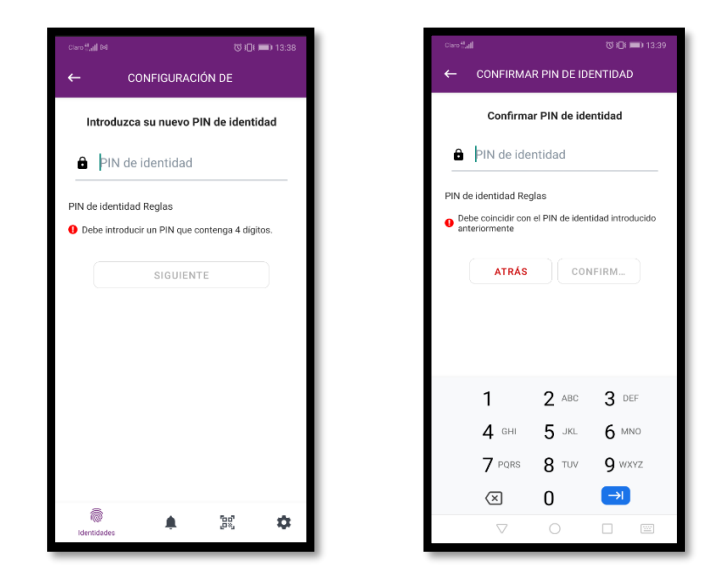

El **PIN** de 4 dígitos debe recordarlo siempre para poder generar sus claves para aprobar sus pagos en SAT. La clave tiene tiempo de vigencia de 30 segundos.

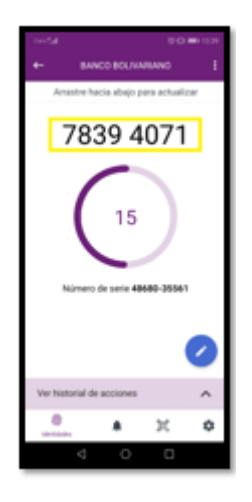

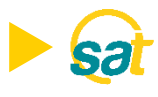

#### Desbloqueo o restablecimiento del PIN de Entrust Identity Guard Mobile

Si introduce demasiados PIN incorrectos, la aplicación se bloqueará.

Para realizar el desbloqueo o restablecimiento del PIN el usuario deberá llamar a soporte SAT al 5 505050 opción 2.

1. En la pantalla de la aplicación bloqueada, seleccione el ícono desbloquear.

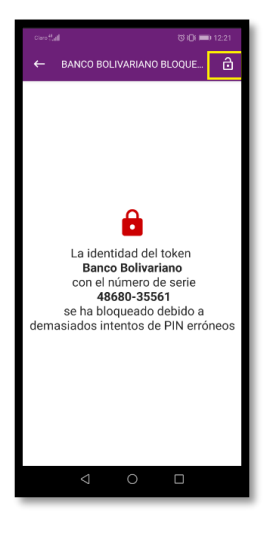

2. Proporcione el código a soporte SAT para reestablecer el PIN al servicio.

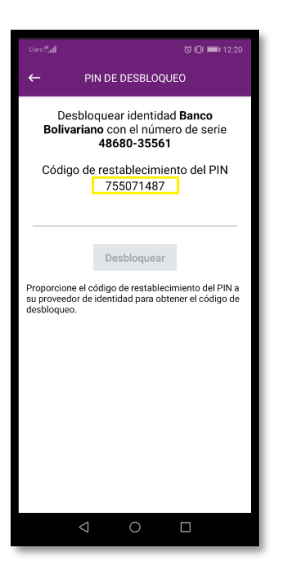

ິ

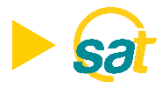

**3.** Introduzca el **código de desbloqueo** que le proporciona Soporte SAT en la aplicación, y luego seleccione **DESBLOQUEAR**.

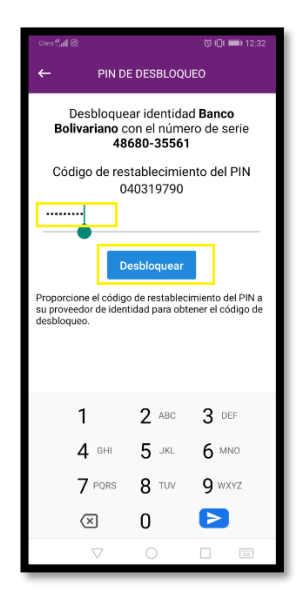

4. Introduzca el nuevo PIN, confírmelo y seleccione Aceptar.

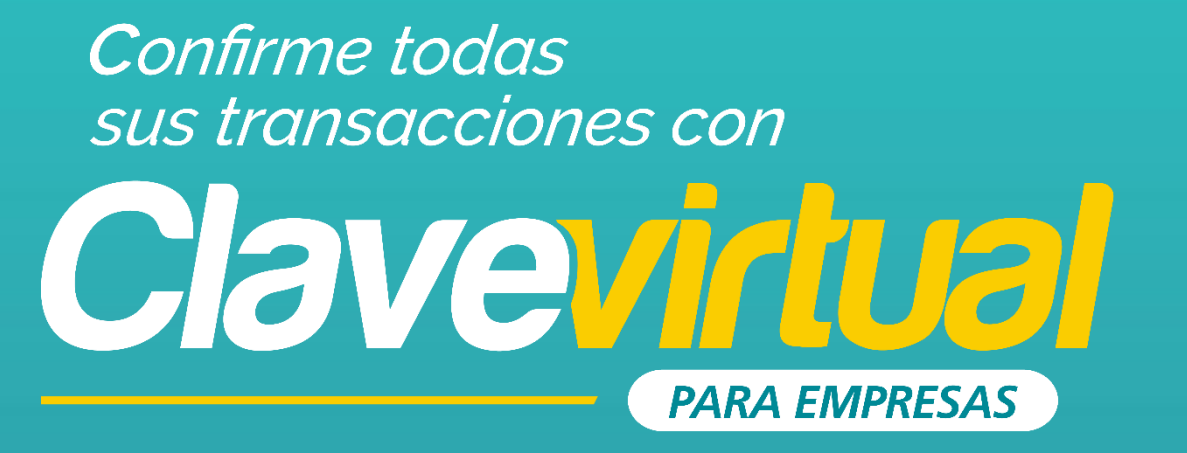

#### GUÍA DE INSTALACIÓN APP ENTRUST EN PC

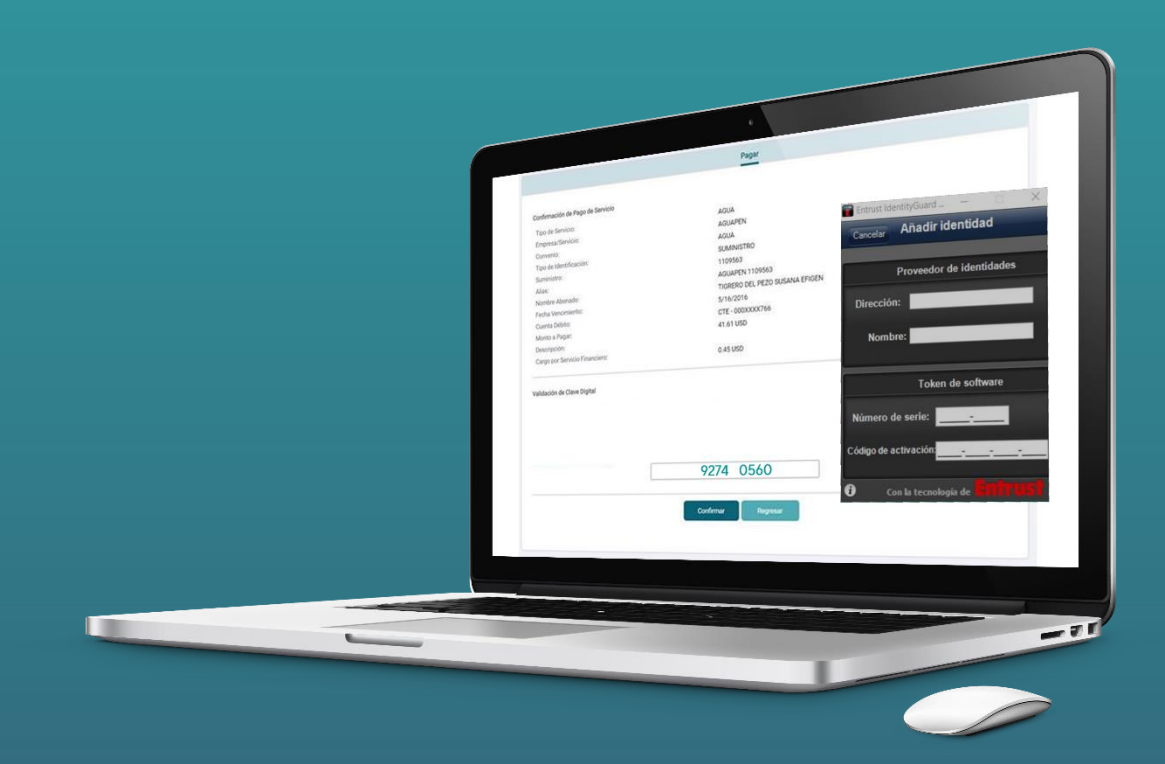

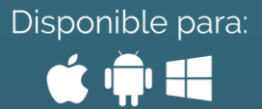

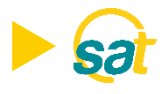

#### **INSTALACIÓN**

#### ¿Cómo puede instalar y usar su Clave Virtual desde la PC?

- Descargue la aplicación Entrust IdentityGuard ingresando al siguiente link en su navegador: <u>http://www.entrust.com/mobile/info/computer.htm</u>
- Al ingresar en la web de Entrust IdentityGuard haga clic en el botón Download.

| Example of the state of the state of th | Most Products Services Pattern Resources Hings                                                                                                    |
|----------------------------------------------------------------------------------------------------|----------------------------------------------------------------------------------------------------|
| Horizations/fibral and table into trade in the application that also organizations is table of any a submittee and any and any any and any any and any any and any and any and any any and any any and any any and any any and any any and any any and any any and any any and any any and any any and any any and any any any and any any any any any any any any any any                                                                                                    | Estruct Verinty-Geard<br>Entruct Verinty-Geard<br>Entruct Verinty-Geard |
| One Application. Multiple Steel<br>Encycle technological and a steel steel to create multiple identifies and actually unclear one time passocie will taken applications for use with different<br>imparticulates that support Enclose technological steel automatication.<br>Verify Sensitive Transactions<br>Protectionand from fault a proteining castionation of your earnables afters sympactions develop an your mobile device. Review and continuities each at Enclose<br>transfordured from fault application of your earnables afters sympactions develop any your mobile device. Review and continuities each at Enclose<br>transfordured to the fault application of your earnables afters sympactions develop any your mobile device. Review and continuities each and the passocie to comprise the tamaction.<br>Enclosed technological and the stoff Takes                                                                                                    | Verticities to the Entru as theritary Guard moune GSS web rage<br>Entrated for any later another see application that allow particitations to always attenticate industry attention<br>elimitating the need to carry an additional authenticator iso: handware taken with a so addressing critical new theats like Max-h-the-Browser and other<br>attacks.                                                                                                    |
| Verify Sensitive Transactions<br>Protectionant from that by receiving continuation of your sensitive antine transactions divertiy on your noticle devices. Howew and continuitive details in Entrust<br>transfit your database, and Froncet, enter your sectore, one-knoe passociale to complete the transaction.<br>Entrust Identify/Guard Mitchele Kolf Takes                                                                                                    | One Application, Multiple Uses<br>Entral Electrify-Guid Markie alows you to create multiple identifies and actuals unsue one time pastocode soft taken applications for use with different<br>organizations in this sport Entransis beneficial and for string second factor advestigation.                                                                                                    |
| Entrust IdeattryGuard Mobile Soft Tokes                                                                                                    | Verify Sensitive Transactions<br>Protectyourself from final by receiving continuation of your sensitive online transactions directly on your notice device. Hevee and continuitive setate in Entrust<br>framework with home and content assessments are sensitive to execute the transactions.                                                                                                    |
|                                                                                                    | terreputed retre, and connect and per active one-transport of complete the terreter.                                                                                                    |

3. Luego haga clic en el enlace Windows Desktop.

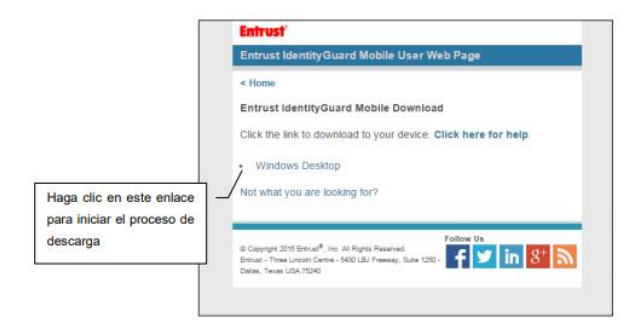

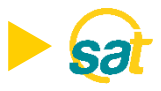

 Deberá seguir los pasos indicados en la figura para ejecutar la descarga e instalación del programa.

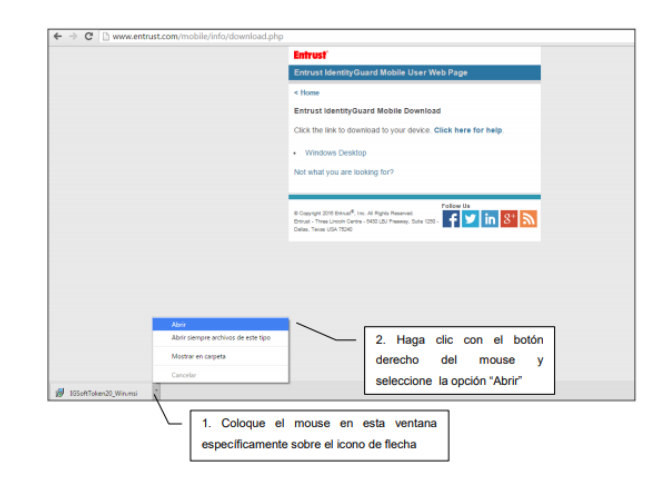

5. Dé clic en el botón ejecutar que se presenta en la venta emergente.

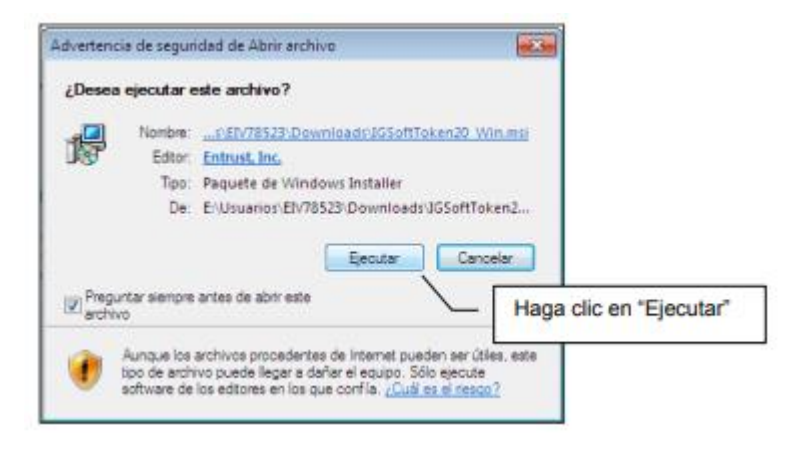

 En la ventana de configuración de la aplicación presione el botón Next o Siguiente.

| H Entrust IdentityGuard Soft | loken 2.0 Setup                                                                                                    |  |
|------------------------------|----------------------------------------------------------------------------------------------------|--|
|                              | Welcome to the Entrust<br>IdentityGuard Soft Token 2.0<br>Installation Wizard                                                                                                    |  |
|                              | It is strongly recommended that you exit all Windows programs<br>before running this setup program.<br>Click Cancel to guit the setup program, then close any programs<br>you have running. Click Next to continue the installation.<br>WARINING: This program is protected by copyright law and<br>international theoate.<br>Unsufficience reproduction or distribution of this program, or any<br>portion of it, may result in severe civil and climinal penalise, and<br>will be procescuted to the measum extent possible under law. |  |
| 15-1-                        | Haga clic en "Next                                                                                                    |  |
|                              |                                                                                                    |  |

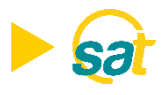

7. Acepte los términos y condiciones y dé clic en el botón Next o Siguiente.

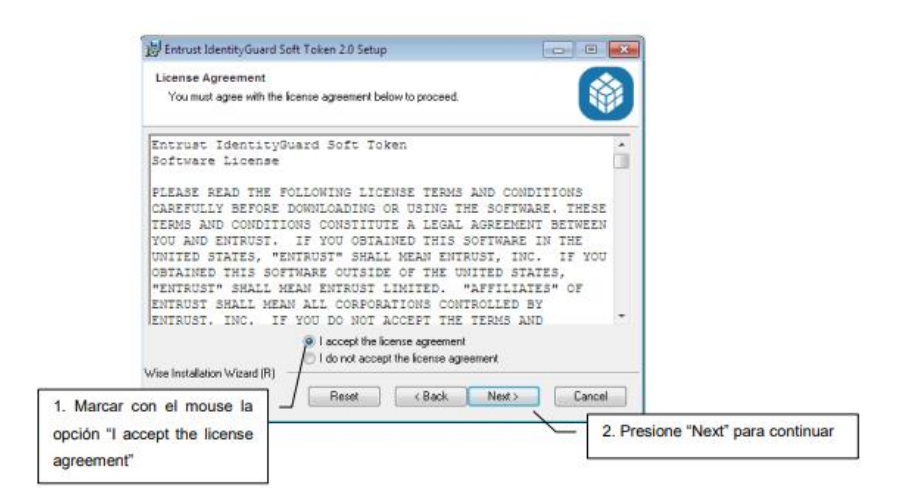

 Dé clic en el botón Siguiente en la ventana de características del programa.

| lect Features<br>Please select which features you would like | s to install                                                                                                    |
|--------------------------------------------------------------|----------------------------------------------------------------------------------------------------|
| 🗙 🔹 Soft Token Browser Plugin                                | Feature Description:<br>A browser plugin for Internet Explorer that<br>retrieves executily codes from your solt token<br>and provides them to web sites automatically. |
|                                                              | This feature will remain uninstalled.                                                                                                    |
|                                                              | This feature requires 0KB on your hard drive.                                                                                                    |
|                                                              | Presione "Next" para continua                                                                                                    |

 Seleccione la carpeta donde desea instalar el programa o mantenga la que aparece por default y presione el botón Siguiente.

| 證 Entrust IdentityGuard Soft Token 2.0 Setup                                                                                                    |                                    |
|----------------------------------------------------------------------------------------------------|------------------------------------|
| Destination Folder<br>Select a folder where the application will be installed.                                                                                                    |                                    |
| The Wise Installation Wizard will install the files for Entrust IdentityGuan<br>in the following folder.                                                                                  | d Soft Token 2.0                   |
| To install into a different folder, click the Browse button, and select and<br>You can choose not to install Enhust IdentityGuard Soft Token 2.0 by<br>exit the Wise Installation Wizard. | ther folder.<br>tlicking Cancel to |
| Destination Folder                                                                                                    |                                    |
| C:\Program Files\Entrust\IdentityGuard Soft Token\                                                                                                    | Browse                             |
|                                                                                                    |                                    |
| View Installation Viewed (D)                                                                                                    | Presione "Next" para continuar     |
| Keel installation wizero (n)     Keel     Keel     Keel                                                                                                    | Cancel                             |

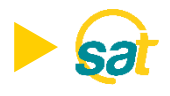

10. Para iniciar la instalación presione el botón Siguiente.

| 😸 Entrust IdentityGuard Soft Token 2.0 Setup                          | •                                  |        |            |                     |
|-----------------------------------------------------------------------|------------------------------------|--------|------------|---------------------|
| Ready to Install the Application<br>Click Next to begin installation. |                                    |        | Ŵ          |                     |
| Click the Back button to reenter the installat the wizard.            | tion information or click Cancel t | tika o |            |                     |
|                                                                       |                                    |        |            |                     |
|                                                                       |                                    |        |            |                     |
| Vice Installation Wizard (B)                                          | /                                  | - [    | Presione * | Next" para continua |
| rate management reasons (r1)                                          | <back next=""></back>              |        | ancel      |                     |

- **11.** Espere hasta que la instalación se realice por completo para continuar, no realice ninguna operación.
- Presione el botón finalizar en la ventana que aparecerá una vez terminado el proceso de instalación.

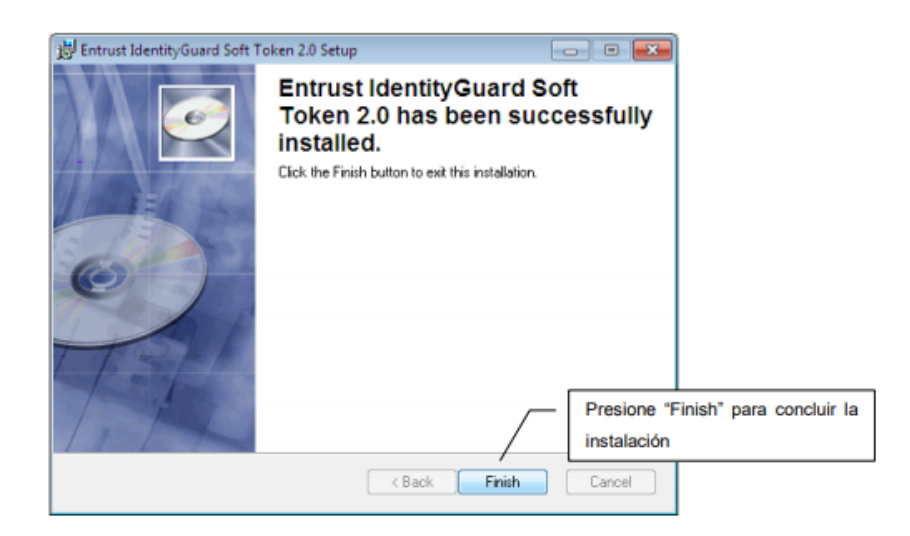

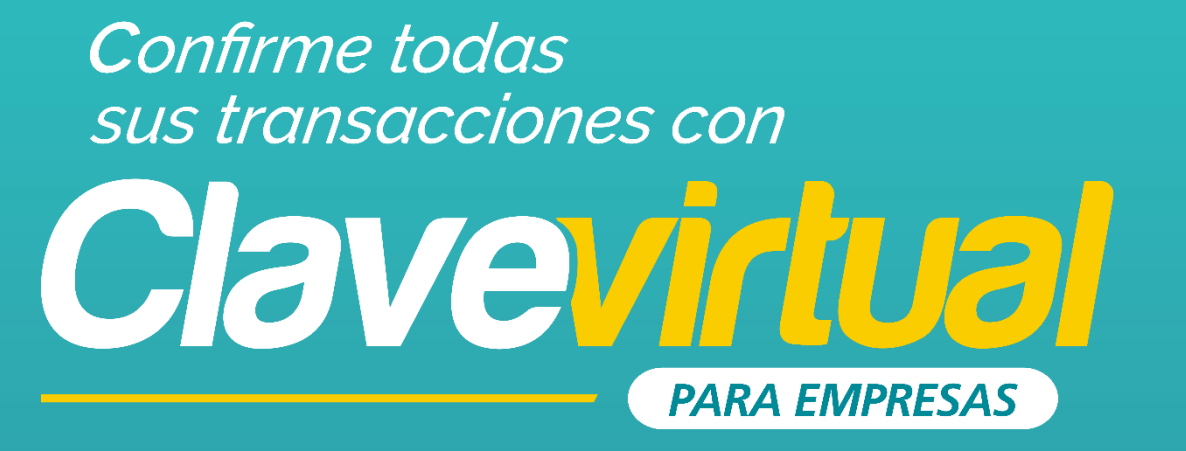

#### GUÍA DE ACTIVACIÓN CLAVE VIRTUAL EN PC

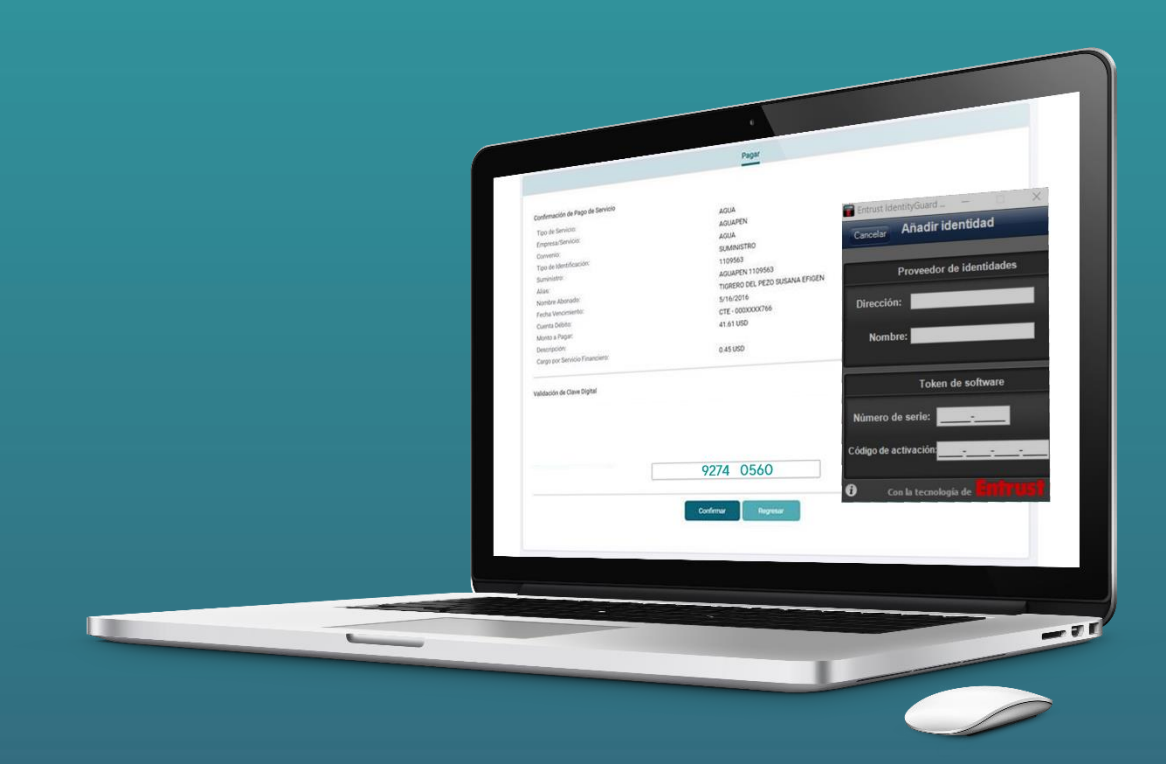

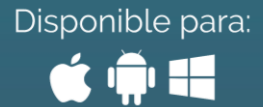

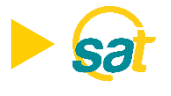

#### **ACTIVACIÓN**

- Inicie el programa Entrust IdentityGuard Token desde la barra de inicio de su computadora.
- 2. En su primer inicio de sesión deberá crear su identidad para poder generar sus claves de Banco Bolivariano desde el programa. Visualizará el número de serie y código de activación en la pantalla del SAT al momento de activar la clave virtual. Deberá ingresarlo en ENTRUST y luego dar clic en GUARDAR.

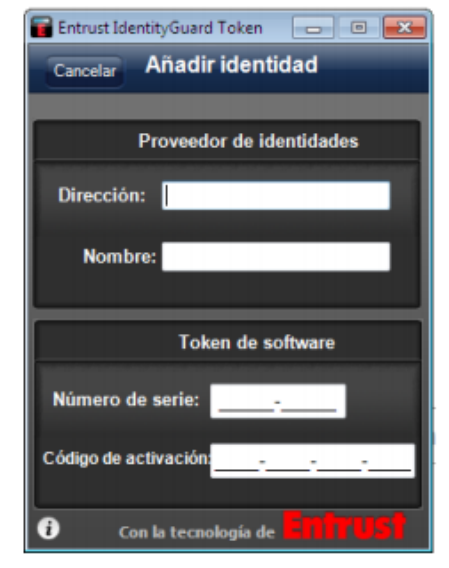

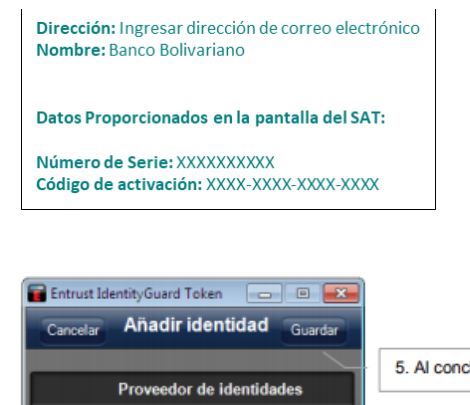

5. Al concluir presione "Guardar"

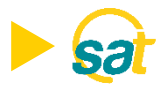

3. Visualizará en la aplicación Entrust de su pc el código de registro el cual deberá ingresar en la web del SAT (ver paso siguiente). Tome nota de este número y presione Listo al concluir.

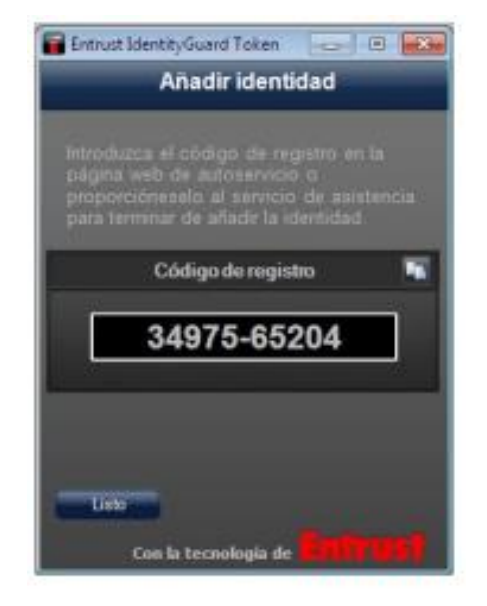

4. Introduzca el código de registro generado en la aplicación Entrust de su pc en la web del SAT y presione el botón enviar para generar su código temporal, mismo que será enviado a su correo electrónico registrado.

| Número de Serie:                                                                                               | 8345898376                                                                                                    |                                                                                                    |
|----------------------------------------------------------------------------------------------------|----------------------------------------------------------------------------------------------------|----------------------------------------------------------------------------------------------------|
| Código de Activación:                                                                                          | 1058-3792-0605-2679                                                                                                    | •                                                                                                    |
| Código de Registro:                                                                                            | · · · · · · · · · · · · · · · · · · ·                                                                                                    |                                                                                                    |
| Ingrese su código temporal                                                                                     | Enviar                                                                                                    |                                                                                                    |
| Para realizar la Ad<br>1. Ingrese el núm<br>2. Ingrese el códig<br>3. Solicite su códig<br>4. Ingrese el códig | ctivación del Softoken, debe seguir los siguientes pas<br>ero de serie y codigo de activación en la App Entrust.<br>jo de registro generado en la App Entrust.<br>go temporal presionando el botón "Enviar".Su tiempo<br>jo temporal de 8 dígitos enviado al correo electrónico, | os:<br>(Campos marcados con rojo).<br>de vigencia es de 3 minutos.<br>, y presione el botón "Activar". |

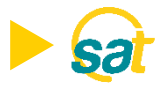

 Ingrese la clave temporal de 8 dígitos que fue enviada a su correo y presione el botón ACTIVAR. Su Clave Virtual quedará activada.

|                                                                                      | (1)                                                                                                    | 2                                                                                                 | Ð                                                                                           |                                                             |
|--------------------------------------------------------------------------------------|----------------------------------------------------------------------------------------------------|---------------------------------------------------------------------------------------------------|---------------------------------------------------------------------------------------------|-------------------------------------------------------------|
|                                                                                      |                                                                                                    |                                                                                                   | ctivación                                                                                   |                                                             |
|                                                                                      | El costo p                                                                                                    | or el servicio e                                                                                  | s de \$ 1.0                                                                                 |                                                             |
| Número de Serie:                                                                     | 8345858376                                                                                                    |                                                                                                   |                                                                                             |                                                             |
| Código de Activación:                                                                | 1058-3792-0605-287                                                                                                    | 9                                                                                                 |                                                                                             |                                                             |
| Código de Registro:                                                                  | +                                                                                                    |                                                                                                   |                                                                                             |                                                             |
| Ingrese su código temporal                                                           |                                                                                                    | Envior                                                                                            |                                                                                             |                                                             |
| Para realizar la A<br>1. Ingrese el núm<br>3. Solicite su cobi<br>4. Ingrese el códi | ctivación del Softoken<br>ero de serie y codigo<br>go de registro generar<br>go temporal presional<br>go temporal de 8 digit | , debe seguir los<br>de activación en<br>do en la App Ent<br>ndo el botón "En<br>os enviado al co | siguientes pasos:<br>la App Entrust.(Ca<br>ust.<br>riar".Su tiempo de<br>reo electrónico, y | impos marcados o<br>vigencia es de 3 i<br>presione el botón |

 Introduzca una clave conformada de 4 dígitos de su preferencia (PIN). Memorice esta clave ya que el sistema se la solicitará cada vez que ingrese en la aplicación.

| En En          | trust IdentityG               | uard Token                    |                            |
|----------------|-------------------------------|-------------------------------|----------------------------|
|                |                               | Crear PIN                     |                            |
| La io<br>la ap | dentidad req<br>plicación con | uiere que pr<br>un PIN. Intro | oteja la<br>oduzca un PIN. |
|                |                               |                               |                            |
|                |                               |                               |                            |
|                | 1                             | <b>2</b><br>ABC               | 3<br>DEF                   |
|                | <b>4</b><br>GHI               | 5<br>JKL                      | 6<br>MNO                   |
|                | 7<br>PQRS                     | <b>8</b><br>TUV               | 9<br>wxyz                  |
|                |                               | 0                             | <b>*</b>                   |
| Û              |                               |                               |                            |

## Banco Bolivariano

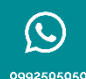

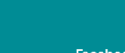

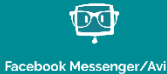

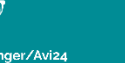

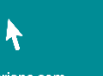

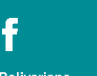

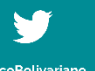

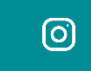

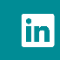